## ЕДИНЫЙ ПОРТАЛ ГОСУДАРСТВЕННЫХ И МУНИЦИПАЛЬНЫХ УСЛУГ

## http://www.gosuslugi.ru

Портал государственных услуг <u>http://www.gosuslugi.ru</u>
появился

в 2009 году. Единый портал государственных услуг (функций) (далее – «Единый портал») является единой точкой доступа к информационным системам ведомств (федерального, регионального и муниципального уровней). В соответствии с законодательством Российской Федерации он предоставляет информацию об услугах и ведомствах из федерального реестра госуслуг.

## Основные понятия

- Государственная услуга деятельность по реализации функций органа исполнительной власти федерального или регионального уровня либо органа местного самоуправления, которая осуществляется по запросам заявителей;
- Заявитель физическое или юридическое лицо (за исключением государственных органов и их территориальных органов, органов государственных внебюджетных фондов и их территориальных органов, органов местного самоуправления) либо их уполномоченные представители, обратившиеся с запросом о предоставлении государственной или муниципальной услуги, выраженным в устной, письменной или электронной форме;

# Способы обращения за государственными и муниципальными услугами:

•личное обращение в орган власти;

 •личное обращение в многофункциональный центр предоставления государственных и муниципальных услуг;

•обращение в электронной форме;

<u>Единый портал государственных и</u> <u>муниципальных услуг</u> - государственная информационная система, обеспечивающая предоставление государственных и муниципальных услуг в электронной форме, а также доступ заявителей к сведениям о государственных и муниципальных услугах

## Регистрация на ЕПГУ

Для того, чтобы получить доступ к Единому порталу, пользователю необходимо запустить любой доступный ему интернет-браузер, в адресной строке ввести <u>http://www.gosuslugi.ru</u> и нажать клавишу ENTER.

При первом посещении сайта пользователю будет показана главная страница, на которой размещается лента новостей и перечень наиболее популярных государственных и муниципальных услуг.

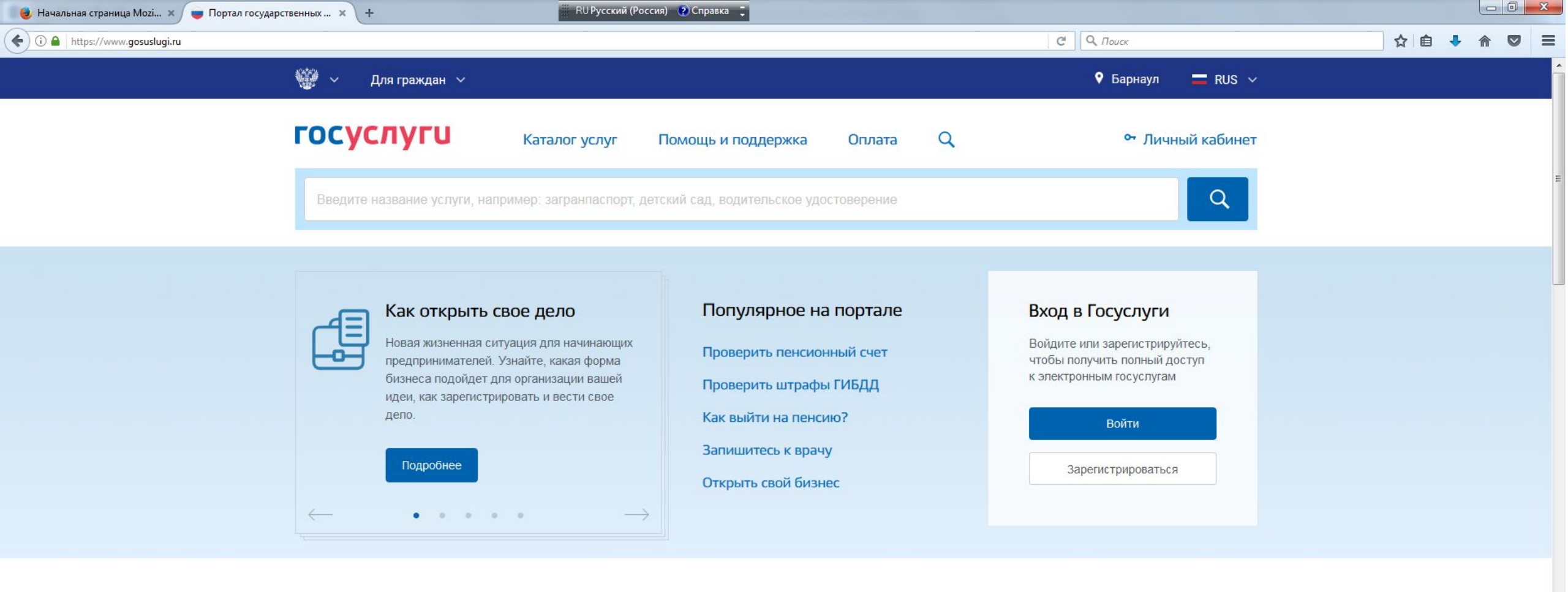

#### Популярные услуги

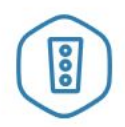

0

e

1

0

3

#### Штрафы ГИБДД

Воспользуйтесь онлайн-оплатой и настройте получение уведомлений о штрафах >

S

w

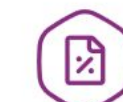

A

ХI

Налоговая задолженность

Достаточно вашего ИНН, чтобы проверить задолженность по налогам >

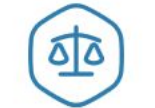

#### Судебная задолженность

Для проверки задолженности нужны только ваши имя, фамилия и дата рождения >

## Последовательность действий для регистрации:

1. Пройти процедуру регистрации пользователь может, нажав на кнопку «Зарегистрироваться» в окне «Вход в Госуслуги». Предварительно необходимо ввести фамилию, имя, адрес электронной почты или номер мобильного телефона.

| 🛛 😼 Начальная страница Mozi 🗴 🥃 Регистрация 🛛 🗙 + | 🧮 EN Английский (США) 😮 Справка 📮               |     |     | _ 0 | × |
|---------------------------------------------------|-------------------------------------------------|-----|-----|-----|---|
| ( https://esia.gosuslugi.ru/registration/         |                                                 | ☆│自 | + - | r 5 | = |
|                                                   | госуслуги                                       |     |     |     |   |
|                                                   | Доступ к сервисам<br>электронного правительства |     |     |     |   |

#### Регистрация

Фамилия Иванов

Имя Иван

Á

X

💮 🥝 📋

٧

0

0

9

w

\*\*\*

S

Мобильный телефон +7 555 6664446

После регистрации телефон или почта будет использоваться для входа во все сервисы электронного правительства. Пример правильного указания телефона +7 907 7647981

Или электронная почта

Нажимая на кнопку «Зарегистрироваться», вы соглашаетесь с Условиями использования и Политикой конфиденциальности

Зарегистрироваться

Уже зарегистрировались? Войти

Зарегистрироваться в центре обслуживания

Для регистрации организации необходимо сначала

2. Для доступа на Единый портал необходимо подтвердить адрес электронной почты и указать пароль. Для этого в письме, полученном по указанному при регистрации адресу электронной почты, нажать кнопку «Подтвердить почту».

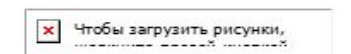

Перейти на портал госуслуг

#### Здравствуйте, Иван! Благодарим вас за регистрацию на портале электронных госуслуг!

Чтобы получить доступ к услугам на портале, вам необходимо подтвердить адрес электронной почты и указать пароль. Это займет у вас несколько минут.

#### Подтвердить почту

#### Госуслуги — это удобно

#### 🔽 Удобство поиска

Можно искать по каталогу, а можно воспользоваться поиском. Он теперь всегда рядом в навигационной шапке портала.

#### 🔄 Личный кабинет

Всегда под рукой Личный кабинет с полной информацией об истории заказанных вами услуг, платежей и операций. Здесь вы можете настроить уведомления, чтобы

#### 3. Дважды ввести придуманный пароль, нажать кнопку «Готово». Пароль должен содержать не менее 8 символов и только латинские буквы, цифры и знаки пунктуации.

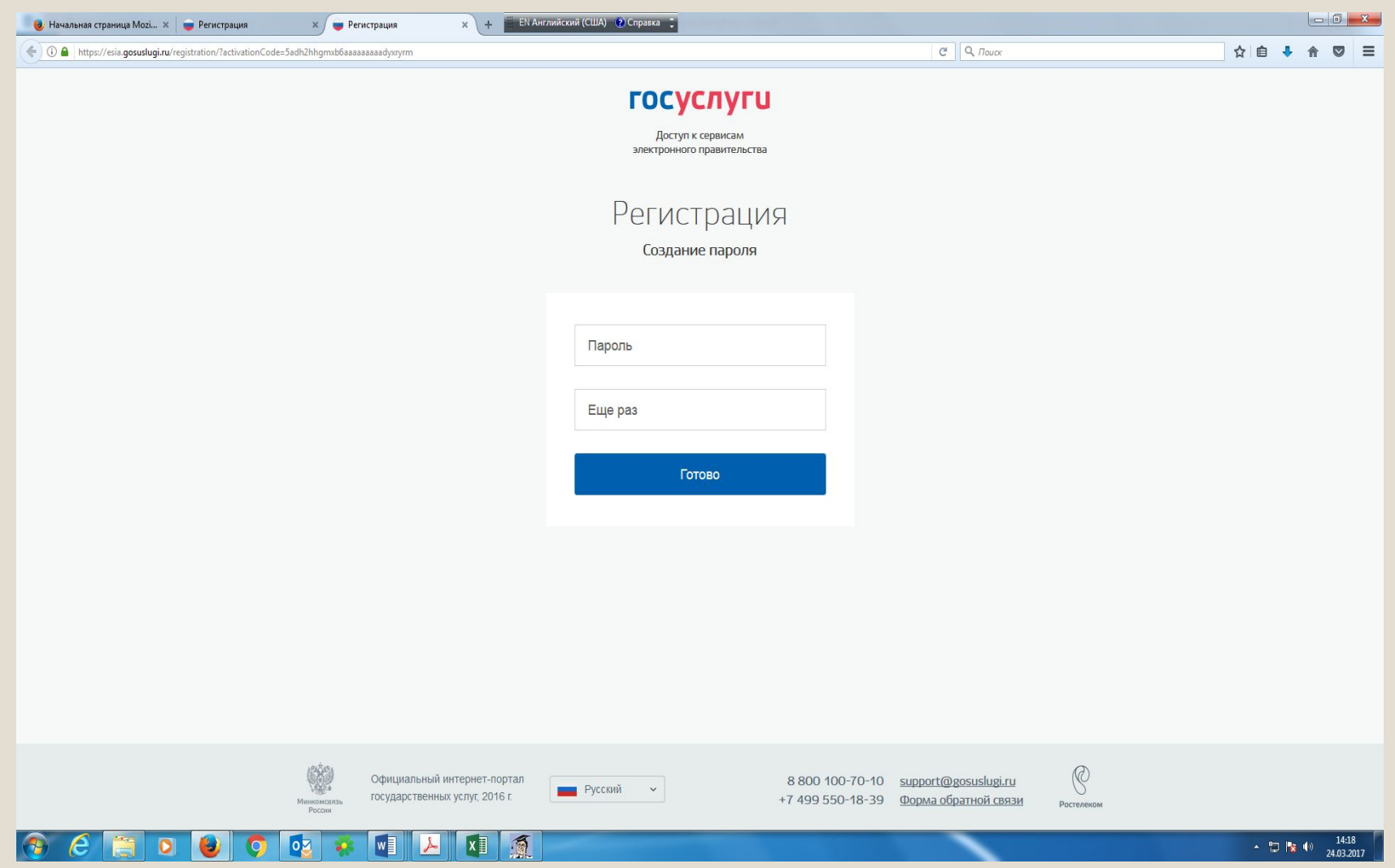

#### 4. В появившейся форме заполнить необходимые данные о себе. Нажать кнопку «Сохранить»

Основная информация

Указывая данные этих документов, вы получаете доступ к расширенному списку сервисов и услуг. Кроме того вам никогда больше не потребуется вводить эти данные на нашем портале

Редактирование данных

<

| Имя                  | Иван         |  |
|----------------------|--------------|--|
| Отчество             |              |  |
|                      | Иет отчества |  |
|                      |              |  |
| Пол                  | Не указан 🔻  |  |
| Пол<br>Дата рождения | Не указан 🔻  |  |

### В зависимости от количества введенных данных, пользователь получает учетную запись:

 упрощенную (требуется указать телефон/электронную почту);
стандартную (требуется указать ФИО, данные паспорта, СНИЛС);

 подтвержденную (требуется дополнительно получить так называемый код активации личности и указать его на Едином портале (если код активации заказан по почте) либо обратиться в центр обслуживания заявителей по подтверждению учетных записей ЕСИА).